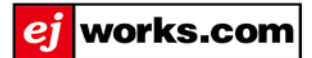

# ADSL モデム設定マニュアル

(Aterm WD701CV) 初期設定

> 株式会社イージェーワークス rev1.0.1

#### 設定を行う前に

機器を接続する際には、パソコン、ADSL モデムの電源を切った状態で行ってください。

- NTT のモジュラージャックとスプリッタを接続します。
  ※ タイプ2で電話機を使用しない場合もスプリッタを使用します。
- スプリッタからモデムの ADSL 回線口までモジュラーケーブルを接続します。
  1と2の作業で LINE が確立します。
- モデムの PC ロとパソコンの LAN ポートを LAN ケーブルで接続します。
  3の作業で LINE が確立します。
- 4. アース線の接続をします(アース線は付属品ではありません)。
  - ※ アース線は家電・量販店などにてご購入ください。アース線を接続しなくてもご利用いただけますが、雷による 故障防止等のため接続することをお勧めします。
- ADSL モデムの DCIN およびコンセントに AC アダプタを接続し電源を入れます。
  5の作業で ADSL モデムのランプが点灯を始め、接続テストが始まります。

#### ADSL モデムのランプ状態

ADSL モデムの電源を入れると、自動的に接続テストが始まります。

|       | 正常なランプ状態 |  |  |  |  |
|-------|----------|--|--|--|--|
| POWER | 緑点灯      |  |  |  |  |
| ADSL  | 緑点灯      |  |  |  |  |
| PPP   | 緑点滅または消灯 |  |  |  |  |

接続テストが終了し、「POWER」および「ADSL」のランプが緑点灯したら接続状態は正常です。

#### 1-1 設定画面の表示

ブラウザ (InternetExplorer など)を起動し、アドレスバーに「http://192.168.0.1」または「http://web.setup/」と入力します。 入力したら、キーボードの Enter キーを押します。

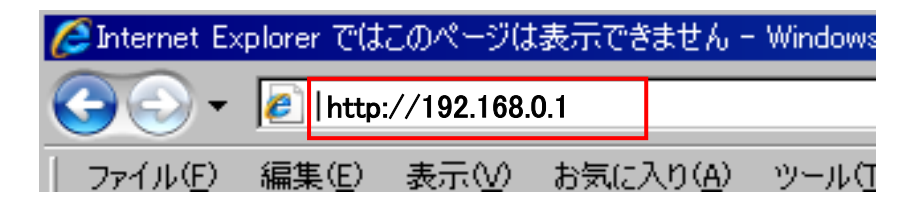

1-2 管理者パスワード初期設定

ADSL モデムへ正常にアクセスすると、管理者パスワード初期設定画面が表示されます。 【パスワード】および【パスワード再入力】に[admin]と入力し、[設定]ボタンをクリックします。

| / http://192.168.0.1/  |                                                                                       |                                                  |                                                    | 💌 🔩 🗶 🗔                           |
|------------------------|---------------------------------------------------------------------------------------|--------------------------------------------------|----------------------------------------------------|-----------------------------------|
| 編集(12) 表示(12) お気に入り(3) | 9-ND NN749                                                                            |                                                  |                                                    |                                   |
| 一管理者パスワードの初期設定         |                                                                                       |                                                  |                                                    |                                   |
|                        | Aterm WD701CV - [9                                                                    | 管理者バスワードの                                        | の初期設定]                                             |                                   |
|                        | WARPSTAR(親機)は、第三<br>るため、管理者/(スワード<br>います。/(スワードに使用)<br>コアのみです。名前や生年<br>いること(はお控えください。 | 者による不意のアイ<br>を入力してはじめて<br>できるのは半角英愛<br>月日など、他人から | クセスや設定変更を<br>アクセスできるよう(<br>效字、ハイブン、アン<br>ら類推されやすい単 | 防止す<br><i>ご</i> ねって<br>ダース<br>語を用 |
|                        | 【管理者バスワードの初期                                                                          | 設定)                                              |                                                    |                                   |
|                        | バスワード                                                                                 |                                                  |                                                    |                                   |
|                        | Investment in the installed of the                                                    |                                                  |                                                    |                                   |

- ※ パスワードはお客様任意のパスワードでも設定可能です。
- ※ ADSL モデムの再設定等を行う際にパスワードが必要になりますので、忘れないように大切に管理してください。

## 1-3 接続確認

「接続確認(準備中)」の画面が表示され、「完了」が確認できたら次に進みます。

| MIND MARK BOTH SHEADS                   | 2-MU 0470                                            |
|-----------------------------------------|------------------------------------------------------|
| A # # # # # # # # # # # # # # # # # # # |                                                      |
| NARPSTAR                                | [接続確認(準備中)]                                          |
| 【按続確認】<br>1.準備中                         | 本装置の電話回線ボートとモジュラージャックを接続後、ADSLランプが点<br>灯するまでお待ちください。 |
| 2. テスト中<br>3. 両起動中<br>4. 売了             | 接続確認を行わない場合は、[接続確認中止]ボタンをクリックしてくださ<br>い。<br>■ 株確認や正  |

## 1-4 クイック設定ウィザード(接続設定)

【接続先の設定】の「ユーザー名」および「パスワード」に、以下の設定情報を入力し、[設定]ボタンをクリックします。 「接続先名」は任意で入力します。

| 【ユーザー名】 | 『アカウント登録証』に記載のアカウント名  |
|---------|-----------------------|
| 【パスワード】 | 『アカウント登録証』に記載の接続パスワード |

※ 『アカウント登録証』は弊社から郵送にてお届けします。

| イック設定ウィザード(電話設定) - Windows Internet  | Explorer                                   |                                |
|--------------------------------------|--------------------------------------------|--------------------------------|
| • Intp://192168.0.1/wizard_tel_voip? | tal                                        | I ++ ×                         |
| ベルビ 編集(2) 表示(2) お気に入り(4)             | 7-ND ANTH                                  |                                |
|                                      |                                            |                                |
|                                      | [クイック設定ウィザー]                               | (接続設定)]                        |
| <u></u>                              | 接続に必要な最低限の)                                | 設定を行います。                       |
|                                      | 报読事業者毎にカスタマイズ<br>ご利用になる環境に合わせて<br>【設定バターン】 | された設定を行います。<br>、設定パターンをお選びださい。 |
|                                      | 設定パターン                                     | [19] 1 1                       |
|                                      | 接続先の設定を行います。<br>プロバイダから提供された情報<br>【接続先の設定】 | 8を入力してください。                    |
|                                      | 接続先名                                       | 铺绕設定1                          |
|                                      | ユーザー名                                      | 『アカウント登録証』に記載のアカウント名           |
|                                      | バスワード                                      | 『アカウント登録証』に記載の接続パスワード          |
|                                      | 10.12                                      |                                |
|                                      |                                            |                                |

## 1-5 クイック設定ウィザード(電話設定)

電話設定は使用しませんので、何も入力せずに[設定]ボタンをクリックします。

|                      | -dml                                      |                                        | * ** × 00 |
|----------------------|-------------------------------------------|----------------------------------------|-----------|
| 編集(1) 表示(1) お気に入り(合) | 7-NO 11799                                |                                        |           |
| クイック試定ウィザード(電話設定)    |                                           |                                        |           |
|                      | 【クイック設定ウィザード(電)                           | 話設定)]                                  |           |
|                      | IP電話を使用するために必要<br>IP電話の設定情報が手元によ<br>ください。 | は最低限の数定を行います。<br>MIN場合は、入力せずに設定ボタンを押して |           |
|                      | 【SIPサーバ設定】                                |                                        |           |
|                      | VoIPサーバー名                                 |                                        | 1         |
|                      | VoIP電話番号                                  |                                        |           |
|                      | サービスドメイン                                  |                                        |           |
|                      | 【語証用設定】                                   |                                        |           |
|                      | VolPユーザーID                                |                                        |           |
|                      | VoIPユーザーバスワード                             |                                        | 1         |
|                      | 【拡張設定】                                    |                                        |           |
|                      | 市外局番                                      |                                        |           |

[OK]ボタンをクリックします。

| Windows In | ternet Explorer                           | X                                                 |
|------------|-------------------------------------------|---------------------------------------------------|
| ?          | 入力されていない項目があるため、IP<br>IP電話を利用するための設定は、「電話 | 電話をご利用になれません。よろしいですか?<br>活設定1-[電話基本設定]で行うことができます。 |
|            | CCC OK                                    | キャンセル                                             |

## 1-6 モデムの自動再起動(設定の読み込み)

モデムが自動的に再起動し設定を読み込みますので、そのままお待ちください。

| 書 1 - Microsoft W | ford                       |              |                 |                  |                                                                                                    |                |  |
|-------------------|----------------------------|--------------|-----------------|------------------|----------------------------------------------------------------------------------------------------|----------------|--|
| イル(E) 編集(E)       | 表示(公) 挿入() 書               | 式(2) ツール①    | 罪線(A)           | ウインドウの           | ヘルプロ                                                                                                    |                |  |
| イック設定ウィザード        | (放定中) - Windows Inter      | net Explorer |                 |                  | and the second second second second second second second second second second second second second second second |                |  |
| 🕢 🔹 🙋 http        | x//192.168.0.1/wizard_fini | sh.html      |                 |                  |                                                                                                    |                |  |
| イル(日) 編集(日)       | 表示(2) お気に入り(               | A) ツールの へ    | 117世            |                  |                                                                                                    |                |  |
|                   |                            |              |                 |                  |                                                                                                    |                |  |
| 🍄 🍘 b1901         | 度定ウィザード(現定中)               |              |                 |                  |                                                                                                    |                |  |
|                   |                            | [クイ          | ック設定            | ウィザード            | (設定中)]                                                                                                    |                |  |
|                   |                            | インな          | ターネッ  <br>を反映させ | トに接続する<br>さるために、 | ための設定を行っ<br>装置が再起動しま                                                                                             | ております。<br>すので、 |  |
|                   |                            | 30 秒         | はとお待う           | ちください。           |                                                                                                    |                |  |

# 1-7 設定の完了

[OK]ボタンをクリックします。

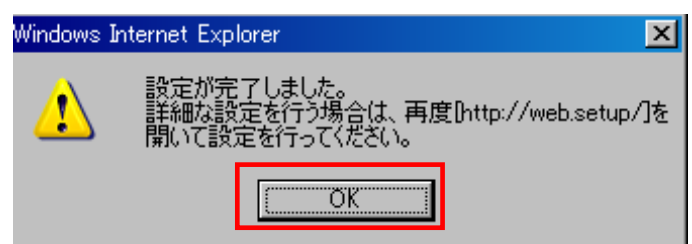

[はい]ボタンをクリックします。

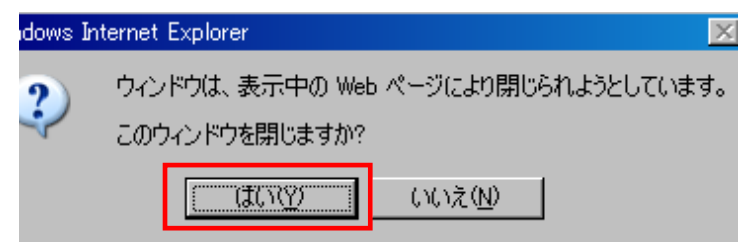

#### 1-8 設定完了の確認

ADSL モデムのランプが下図のように正常に点灯していることを確認できたらウィンドウを閉じてパソコンを再起動します。

|          | モデムのランプ状態 |    |       |  |  |
|----------|-----------|----|-------|--|--|
| ADSL ランプ | POWER     | 緑色 | 点灯    |  |  |
| DATA ランプ | ADSL      | 緑色 | 点灯    |  |  |
|          | PPP       | 緑色 | 点灯    |  |  |
|          | DATA      | 緑色 | 点灯·点滅 |  |  |
| MC       | VoIP      | _  | 消灯    |  |  |

ブラウザ (InternetExplorer など)を起動し http://www.ejworks.com にアクセスし、画面が表示されれば設定は完了です。

rev1.0.1

発行元:株式会社イージェーワークス 発行日:2015 年 8 月 20 日 rev1.0.1

【カスタマーサポートの連絡先】

設定に関するお問合せ窓口は『アカウント登録証』に記載されている カスタマーサポートまでご連絡下さい。

本マニュアルに記載されている内容の著作権は、原則として株式会社イージェーワークスに帰属します。 著作権法により、当社に無断で転用、複製等することはできません。